# Online-Karte der Schulen im Regierungsbezirk Münster Link: <u>http://uni.ms/6tdet</u>

In der hier verlinkten <u>Online-Karte</u> können Sie sich einen Überblick über die Schulen der Ausbildungsregion Münster verschaffen. Bitte beachten Sie, dass Sie hier nicht einsehen können, ob die Schule Sie im Praxissemester in Ihren Fächern begleiten kann. Studierende des Lehramt GyGe und HRSGe sollten bedenken, dass die Gesamtschulen im Raum Gelsenkirchen/Recklinghausen und Münster/Rheine für das jeweilige Lehramt einem anderen ZfsL/Seminareinzugsbereich zugeordnet sind.

Seminareinzugsbereiche GyGe | Seminareinzugsbereiche HRSGe | Link zur Online-Karte

## Erklärung der Filterfunktion zur Anzeige bestimmter Schulen

#### Anzeigen der Filterfunktion

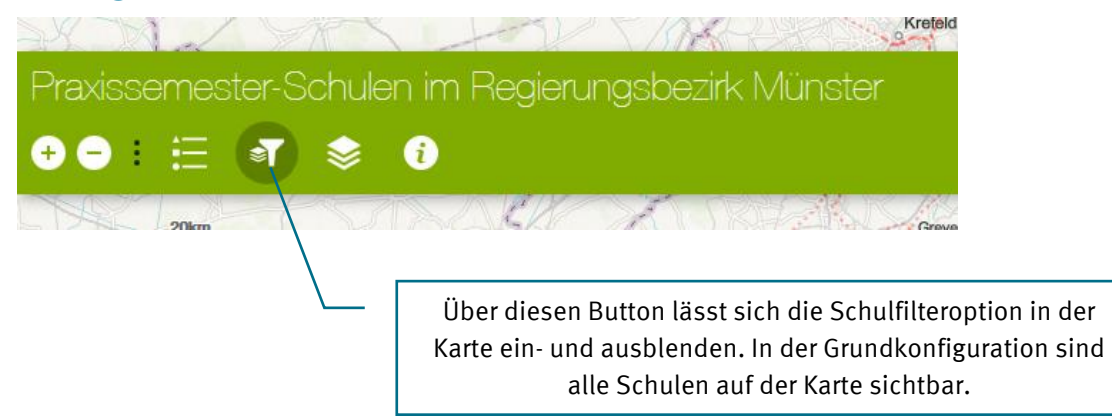

#### Filtern nach Schulform (Einfachauswahl)

| Schulfilter ···· S      | Standardmäßig ist als Filteroption bereits die Schulform<br>ausgewählt. Alternativ lassen sich Schulen auch nach deren<br>Regionalklasse filtern (dazu später). |
|-------------------------|----------------------------------------------------------------------------------------------------|
| Schulform 👻             |                                                                                                    |
| Filtern nach Schulform  | Lassen Sie dieses Feld auf "GLEICH" stehen.                                                                                                    |
| GLEICH 🔻                |                                                                                                    |
| - leer -                | Wählen Sie in diesem Feld die Schulform aus, die Sie auf der<br>Karte anzeigen möchten, z.B. "Hauptschule".                                                     |
| Kriterien hinzufügen    |                                                                                                    |
| Übernehmen Zurücksetzen | Klicken Sie jetzt auf "Übernehmen", werden Ihnen alle<br>Hauptschulen in der Ausbildungsregion angezeigt.                                                       |
|                         |                                                                                                    |
|                         | Wenn Sie alle Schulen Ihres Ziellehramts sehen möchten, müssen<br>Sie ggf. mehrere Schulformen auswählen!                                                       |
| ÷.                      | Studierende des Lehramts GyGe also z.B. "Gymnasium",<br>"Gesamtschule" und "Weiterbildungskolleg"). Dieser Schritt wird<br>im Folgenden erklärt.                |

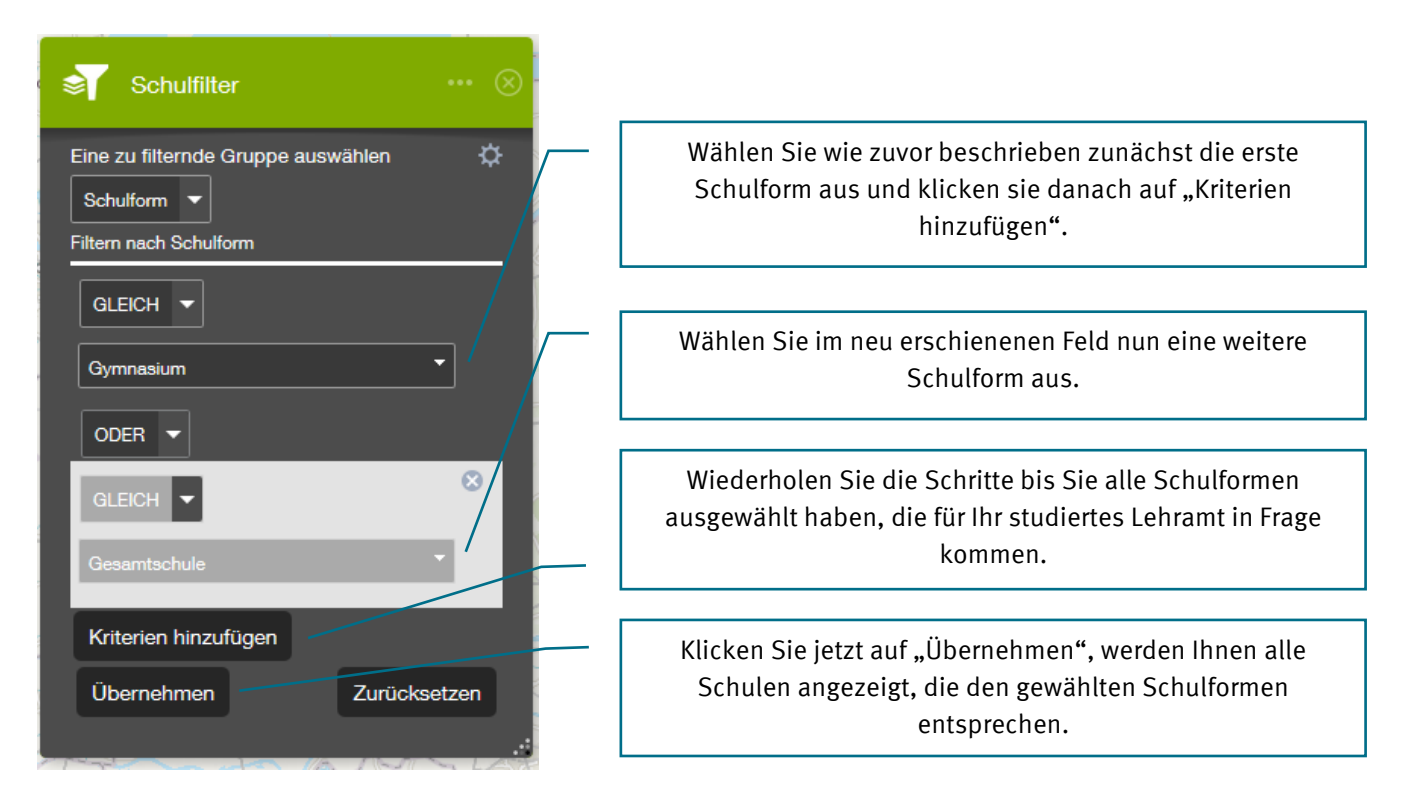

### Filtern nach Regionalklasse

Filtern nach Schulform (Mehrfachauswahl)

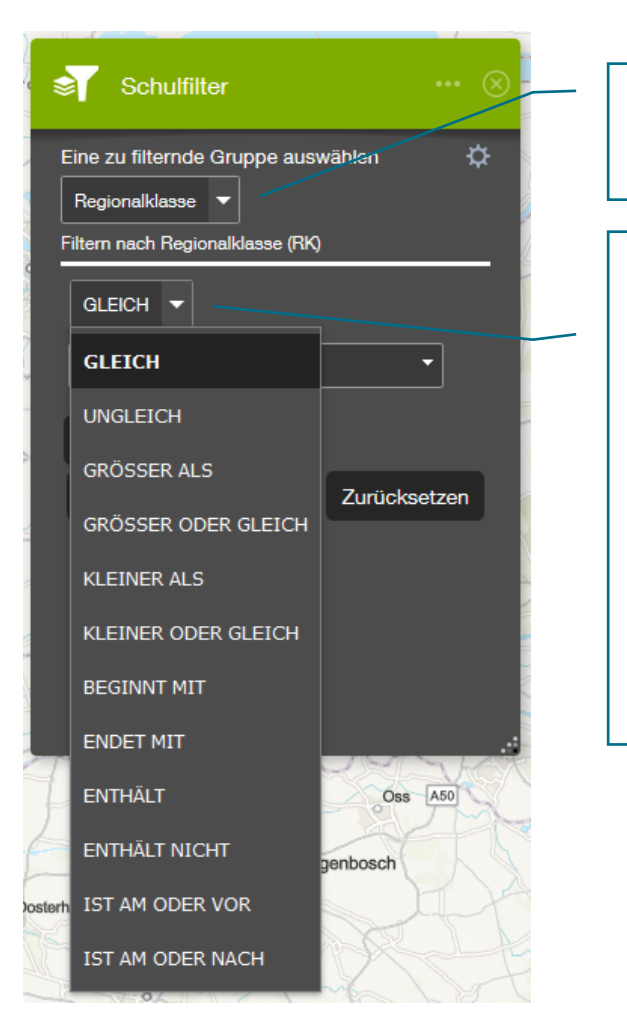

Wählen Sie als Filterkriterium zunächst "Regionalklasse" aus.

Sie haben nun verschiedene Operatoren zur Verfügung:

GLEICH = Sie wählen damit im Folgenden genau <u>eine</u> Regionalklasse als Filter aus. Sie können damit z.B. alle Schulen anzeigen lassen, deren Regionalklasse (gleich) 3 ist.

GRÖSSER ALS / KLEINER ALS = Sie können mit dieser Option Schulen mehrerer Regionalklassen anzeigen lassen. Wählen Sie z.B. "KLEINER ALS 4", werden alle Schulen der Regionalklassen 1, 2 und 3 angezeigt.

Die anderen Operatoren funktionieren nach demselben Prinzip.

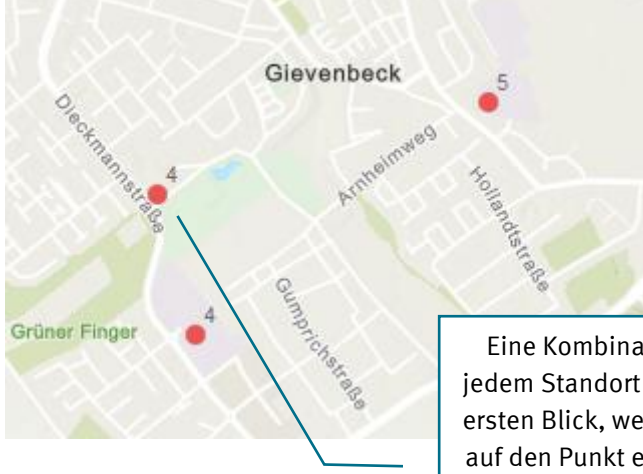

### Kombination von Schulform- und Regionalklassenfilter

Eine Kombination dieser beiden Filter ist derzeit nicht möglich. Die zu jedem Standort auf der Karte angegebene Zahl zeigt Ihnen jedoch auf den ersten Blick, welcher Regionalklasse die Schule angehört. Mit einem Klick auf den Punkt eines Standorts lassen sich auch weitere Details anzeigen.

Link zur Karte http://go.wwu.de/6tdet